## Passo a passo para criação de uma conta no sougov.br

Para acessar o aplicativo <u>sougov.br</u>, é necessário antes criar uma conta no aplicativo <u>gov.br</u>:

→ Baixe e instale, no seu celular, o aplicativo "meu gov.br":

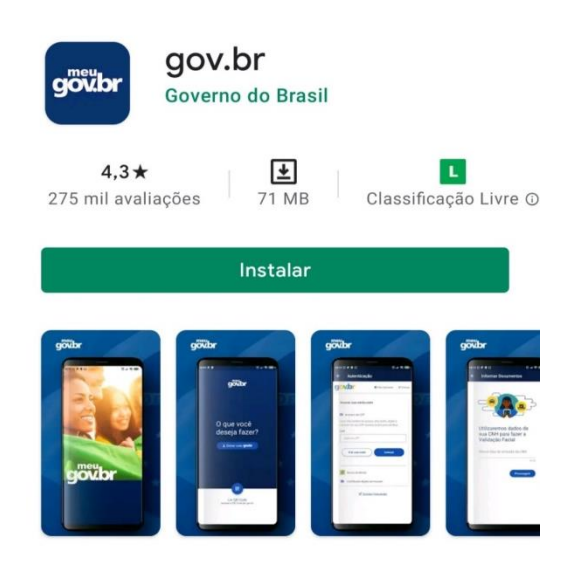

→ Depois abra o aplicativo e clique em "Entrar com gov.br":

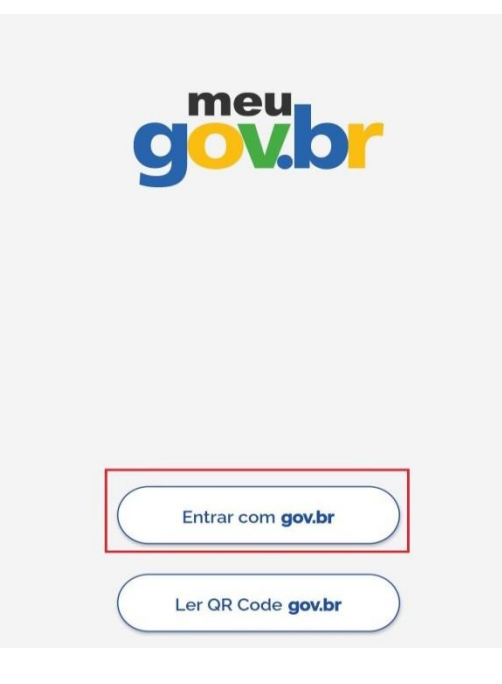

→ Clique no botão "Crie sua conta":

| 4              | A                                                         | Autentica                           | ção                                      |           |
|----------------|-----------------------------------------------------------|-------------------------------------|------------------------------------------|-----------|
| gov            | <b>/.br</b>                                               |                                     | ) Alto Contraste                         | n VLibras |
| Ac             | cesse sua con                                             | ita com                             |                                          |           |
| Ca<br>nú<br>CP | Número do CF<br>Iso não lembre s<br>Imero do seu CP<br>PF | PF<br>se possul uma<br>PF mesmo ass | a conta, digite o<br>sim para verificar. |           |
|                | Digite seu CPF                                            |                                     |                                          |           |
| (              | Crie sua cor                                              | nta                                 | Avançar                                  |           |
| *              | Banco do Br                                               | asil                                |                                          | _         |
| 6              | Certificado d                                             | ligital em nuv                      | vem                                      |           |
|                | D                                                         | <u>)úvidas Frequ</u>                | <u>ientes</u>                            |           |

→ Selecione opção Número do CPF:

| Sele<br>criar | cione uma das opções e siga as orientações para<br>sua conta gov.br. |
|---------------|----------------------------------------------------------------------|
| -             | Validação Facial no App Meu gov.br                                   |
| Ż             | Banco do Brasil                                                      |
| Ø             | Internet Banking                                                     |
|               | Número do CPF                                                        |
| 8             | Certificado digital                                                  |
| •             | Certificado digital em nuvem                                         |

→ Tenha em mãos um documento de identidade, número do CPF, nome completo, e-mail e número do celular. Preencha CPF, Nome, Marcar as opções Li e estou de acordo com os Termos de uso e Não sou robô. Clique no botão azul Avançar:

| Criar conta com CPF                        |
|--------------------------------------------|
|                                            |
| Preencha os campos abaixo com seus dados   |
| Digite somente números                     |
| Nome Completo                              |
| Digite seu nome completo                   |
| Li e estou de acordo com os Termos de uso. |
| Não sou um robô                            |
| <u>Cancelar</u> Avançar                    |

Responda as perguntas relacionadas às suas informações pessoais e depois clique no botão azul Avançar:

| Por questões de segurança, você deverá responder algumas |
|----------------------------------------------------------|
| perguntas para validarmos seus dados.                    |
| 1. Qual é o primeiro nome da sua mãe?                    |
|                                                          |
| ELIANA CLESIA FLORISBELA                                 |
| 2. Qual é o seu mês de nascimento ?                      |
|                                                          |
| DEZEMBRO SETEMBRO AGOSTO                                 |
| 3. Qual é o seu ano de nascimento ?                      |
| 1981 1978 1979 1976 1980 1982                            |
| 1977                                                     |
| <u>Cancelar</u> Avançar                                  |

→ Selecione a opção desejada para ativar a conta (e-mail ou sms), digite seu e-mail ou telefone celular e clique no botão azul Avançar:

| Cri           | ar conta                          |            |          |          |            |              |
|---------------|-----------------------------------|------------|----------|----------|------------|--------------|
|               | -                                 | 1          | 2        | 3        | 4          |              |
| Para<br>recel | ativar sua co<br>bê-lo?<br>E-mail | nta, envia | remos ur | n código | para você. | Como prefere |
|               | SMS                               |            |          |          |            | $\bigcirc$   |
| Ci            | ancelar                           |            |          |          |            | Avançar      |

Insira o código de acesso recebido (código que foi enviado para o seu e-mail ou para o seu telefone celular, isso depende da opção escolhida na etapa anterior) e clique no botão azul Avançar:

| Criar conta                                                           |                        |
|-----------------------------------------------------------------------|------------------------|
|                                                                       | 3 4<br>—••             |
| Um código foi enviado para<br>campo abaixo.<br>Código de 6 caracteres | Por favor, digite-o no |
| Insira o código                                                       |                        |
| Não recebeu o código?<br>Reenviar código                              |                        |
| Cancelar                                                              | Voltar                 |

Crie uma senha e clique no botão azul Concluir para finalizar o cadastro:

| Char con          | ta        |   |
|-------------------|-----------|---|
|                   |           | 4 |
| CPF<br>Nova senha |           |   |
| Digite a no       | va senha  | 0 |
|                   |           |   |
| Repita a senh     | a         |   |
| Repita a senh     | a<br>enha | ۲ |

➔ Após a criação da sua conta gov.br, assista ao vídeo no YouTube para saber como baixar o aplicativo <u>sougov.br</u> no seu celular e acessar com a sua conta.

Link para o vídeo no YouTube: <u>https://youtu.be/jzktfuYqmv0?t=114</u>